## Anexo VI Resumen de la Información que se debe introducir en la aplicación informática

| OPCIONES DE<br>MENÚ   | PESTAÑAS                   | TAREAS                                                                                                    | CAPÍTULO<br>DEL<br>MANUAL | FASE DEL PROCESO<br>DE INTERVENCIÓN                                                  |
|-----------------------|----------------------------|----------------------------------------------------------------------------------------------------|---------------------------|--------------------------------------------------------------------------------------|
| CONFIGURAR<br>EMPRESA | Configurar empresa         | Introducir los datos específicos de la empresa.<br>Es obligatorio introducir el número de Mujeres y Hombres para poder<br>calcular la tasa de respuesta por sexo.<br>Opcional. Posibilidad de introducir el logo de la empresa para<br>personalizar las páginas del cuestionario y el Informe Preliminar | Capítulo 3                | Acordar la utilización del<br>método                                                 |
| CONFIGURAR<br>EMPRESA | Proceso de<br>intervención | En esta pestaña se deberá rellenar toda la información relacionada con<br>el proceso de intervención, hasta que no se complete esa información<br>no se podrá adaptar el cuestionario.<br>El esquema de datos que sigue esta pestaña es el siguiente:                                                    | Capítulos 3 y<br>4        | Acordar la utilización del<br>método y Preparar y<br>realizar el trabajo de<br>campo |

|   | 1 Acuerdo v                                                  |                                                                                                    |  |
|---|--------------------------------------------------------------|----------------------------------------------------------------------------------------------------|--|
|   | designación del grupo<br>de trabajo                          | Introducir la fecha de la firma del Acuerdo y<br>sus firmantes y enumerar los componentes<br>del GT.                                                                  |  |
|   |                                                              | Reflejar las decisiones adoptadas sobre alcance de la evaluación e indicadores de igualdad                                                                            |  |
| - | 2. Adaptar el<br>cuestionario a la<br>empresa u organización | Introducir la fecha de inicio y final de la adaptación del cuestionario                                                                                               |  |
|   |                                                              | Señalar si se han cumplido los aspectos que se comenta en este apartado:                                                                                              |  |
|   |                                                              | Opcional. Posibilidad de realizar<br>comentarios sobre esta fase                                                                                                    |  |
| - | <ol> <li>Información,<br/>distribución y recogida</li> </ol> | Especificar el Cómo y el Quién ha realizado<br>la información, la distribución y la recogida<br>de los cuestionarios y el sistema de<br>respuesta que se ha previsto. |  |
|   |                                                              | Introducir la fecha de inicio de esta fase y la fecha de reparto y recogida del cuestionario                                                                          |  |
|   |                                                              | Señalar si se han cumplido los aspectos<br>que se señalan en este apartado                                                                                            |  |

|                       |                                                                                                    | 4. Informe preliminar de<br>evaluación de riesgos | Introducir las fechas de inicio y fin de<br>informatización de los datos y la persona<br>que lo ha realizado<br>Señalar si se han cumplido los aspectos<br>que se señalan en este apartado                                                                                                    |            |                                            |
|-----------------------|----------------------------------------------------------------------------------------------------|---------------------------------------------------|----------------------------------------------------------------------------------------------------|------------|--------------------------------------------|
| CONFIGURAR<br>EMPRESA | Configurar<br>cuestionario y base<br>de datos<br>Para cada<br>pregunta, introducir<br>las opciones | Instrucciones                                     | Información relativa a las personas<br>integrantes del GT, forma de recogida y día<br>de recogida de los cuestionarios<br>Esta información aparecerá reflejada en el<br>apartado de instrucciones del cuestionario.                                                                                        | Capítulo 4 | Preparar y realizar el<br>trabajo de campo |
|                       | de respuesta<br>diseñadas por el<br>GT,<br>adaptadas a la<br>realidad de la<br>empresa (para       | Sociodemográficos                                 | Preguntas sobre sexo y edad, que pueden<br>ser eliminadas para garantizar el anonimato<br>y la confidencialidad<br>En la pregunta sobre edad, para obtener la<br>tasa de respuesta es necesario Introducir el<br>número de trabajadores y trabajadoras para<br>cada categoría de las unidades de análisis. |            |                                            |

| más información,<br>ver el capítulo 4 de<br>este<br>manual). | Departamentos | Introducir la información sobre<br>departamentos y el número de<br>trabajadores y trabajadoras para cada<br>categoría decidida por el GT, para esta<br>unidad de análisis, para poder calcular la<br>tasa de respuesta.<br>Señalar si procede la opción sobre<br>rotaciones de personal e introducir la<br>información sobre tiempo mínimo |  |
|--------------------------------------------------------------|---------------|----------------------------------------------------------------------------------------------------|--|
|                                                              | Puestos       | Introducir la información sobre puestos y el<br>número de trabajadores y trabajadoras<br>para cada categoría decidida por el GT,<br>para esta unidad de análisis, para poder<br>calcular la tasa de respuesta.<br>Señalar si procede la opción sobre<br>rotaciones de personal e introducir la<br>información sobre tiempo mínimo          |  |
|                                                              | Antigüedad    | Modificar o eliminar los intervalos de<br>antigüedad.<br>Como máximo puede haber 9 opciones de<br>respuesta en esta unidades de análisis.<br>Para calcular la tasa de respuesta es<br>necesario introducir la información sobre<br>plantilla                                                                                               |  |

|            |                  | Relación laboral                                                                                               | Introducir la información sobre tipos de<br>relación contractual. Las opciones de<br>respuesta se pueden eliminar, reducir o<br>ampliar hasta un máximo de 9.<br>Para calcular la tasa de respuesta es<br>necesario introducir la información sobre<br>plantilla |            |                                          |
|------------|------------------|----------------------------------------------------------------------------------------------------|----------------------------------------------------------------------------------------------------|------------|------------------------------------------|
|            |                  | Horario                                                                                                    | Introducir la información sobre tipos de<br>ordenación de la jornada diaria. Las<br>opciones de respuesta se pueden eliminar,<br>modificar o ampliar.<br>Para calcular la tasa de respuesta es<br>necesario introducir la información sobre<br>plantilla         |            |                                          |
| GESTIÓN DE | Introducir datos | Introducir las respuestas de los cuestionarios utilizando la aplicación informática del método CoPsoQ-istas21. |                                                                                                    | Capítulo 5 | Interpretar resultados y acordar medidas |

| DATOS | Importar datos<br>Para más<br>información ver el<br>manual de la<br>aplicación<br>informática | Permite importar los datos introducidos en otras aplicaciones<br>informáticas (necesario el formato csv) para que puedan ser<br>analizados por la aplicación informática del método CoPsoQ-istas21 | preventivas |
|-------|-----------------------------------------------------------------------------------------------|----------------------------------------------------------------------------------------------------|-------------|
|       | Exportar datos<br>Para más<br>información ver el<br>manual de la<br>aplicación<br>informática | Permite obtener la estructura de la base de datos a fin de poder usar<br>otras aplicaciones informáticas para introducir las respuestas de los<br>cuestionarios.                                   |             |